# **BROWZINE WEB**

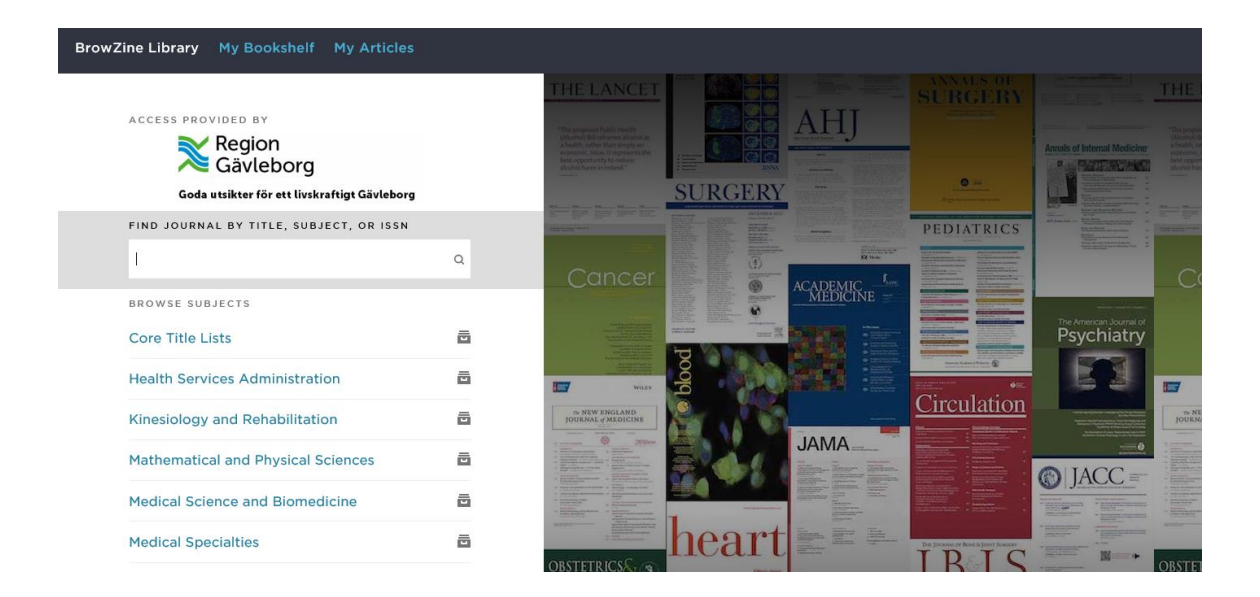

Om du vill kunna spara tidskrifter och bevaka nya tidskriftsnummer samt spara artiklar skapa ett personligt konto.

# Åtkomst utanför regionens nätverk

| Sign in with an OpenAthens account |    | Find your institution                      |  |
|------------------------------------|----|--------------------------------------------|--|
| Username                           | OR | Search Type the name of your institution Q |  |
| Password                           |    |                                            |  |
| Sign in                            |    |                                            |  |
| Problems signing in?               |    |                                            |  |

Kräver ett konto i OpenAthens. Om du inte har ett skaffa här: <u>Extern åtkomst - Region Gävleborg (regiongavleborg.se)</u>

### Bläddra fram till ett ämne eller en titel

#### Röd symbol = ämnesområde Blå symbol = tidskriftstitel

=

ō

ō

=

=

ō

=

=

=

ē

=

=

cula

| ACCESS PROVIDED BY |                                              |                      |   |                                             |  |  |
|--------------------|----------------------------------------------|----------------------|---|---------------------------------------------|--|--|
|                    | Region<br>Gävleborg                          | Nursing              |   |                                             |  |  |
|                    | Goda utsikter för ett livskraftigt Gävleborg |                      |   | Nursing - All Journals                      |  |  |
|                    | FIND JOURNAL BY TITLE, SUBJECT, OR ISSN      |                      |   |                                             |  |  |
|                    | NURSING                                      | ۲                    |   | Nursing Administration                      |  |  |
|                    | BROWSE SUBJECTS                              | _                    |   | Nursing Administration Quarterly            |  |  |
|                    | Core Title Lists                             | v and Rehabilitation |   | Nursing Critical Care                       |  |  |
|                    | Kinesiology and Rehabilitation               |                      |   | Nursing - Education and Professional Issues |  |  |
|                    | Mathematical and Physical Sciences           |                      |   | Nursing Education Perspectives              |  |  |
|                    | Medical Science and Biomedicine              | icine 🗖              |   | Nursing Ethics                              |  |  |
|                    | Medical Specialties                          | ō                    | 5 | Nursing Forum                               |  |  |
|                    | Molecular and Medical Biology                | ō                    |   |                                             |  |  |
|                    | Nursing and Allied Health                    | ē                    |   | Nursing - General/Interdisciplinary         |  |  |
|                    | Pharmacy and Pharmacology                    | ō                    |   | Nursing & Health Sciences                   |  |  |
|                    | Psychiatry and Psychology                    | ē                    |   | Nursing in Critical Care                    |  |  |

## Läsa en tidskrift

- Se tillgängliga årgångar och nummer
- Spara i min bokhylla = Add to my bookshelf (kräver ett konto)
- Läs abstract: klicka på pil mitt på artikeln

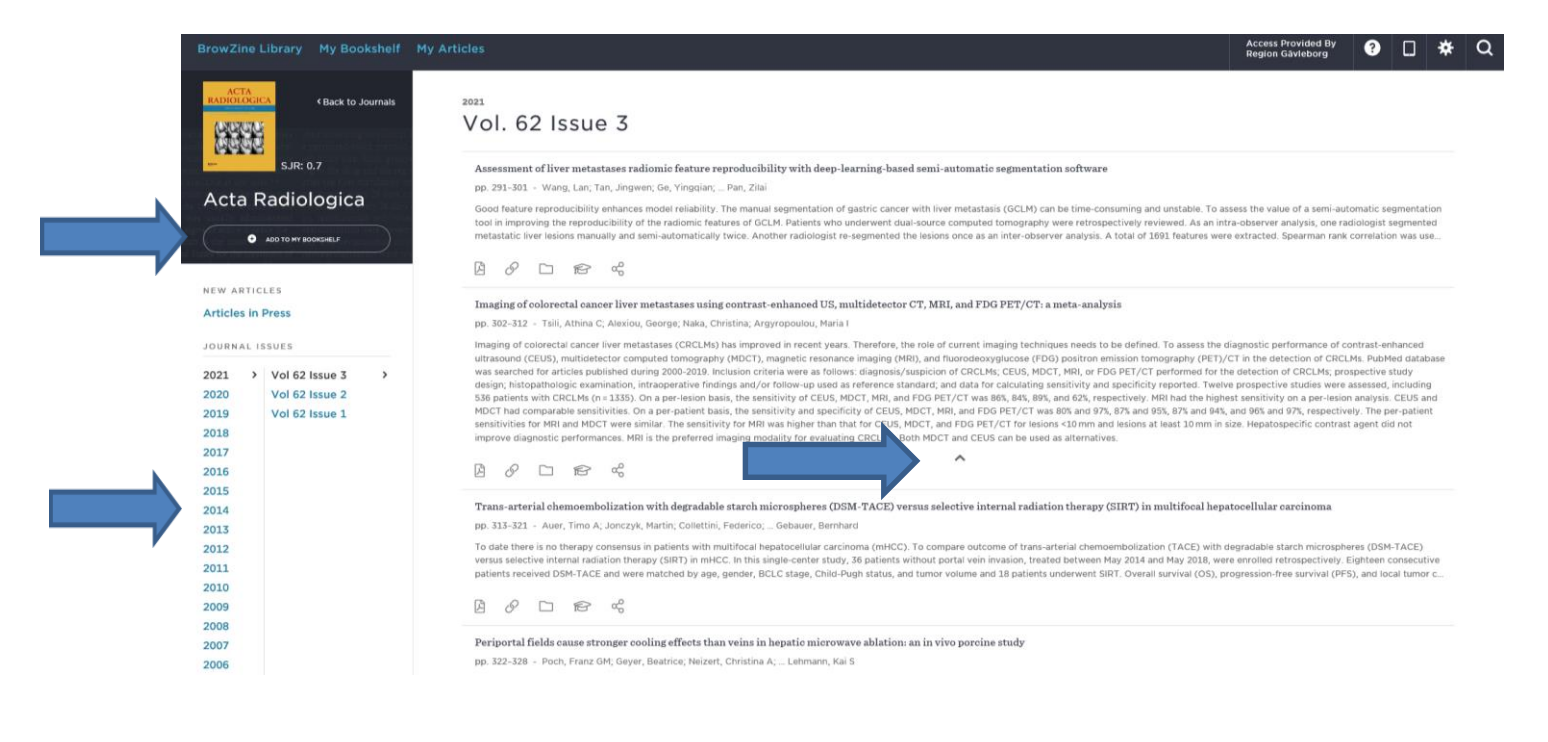

## Min bokhylla

#### Spara dina favorittitlar i din bokhylla

• klicka på Add to my bookshelf

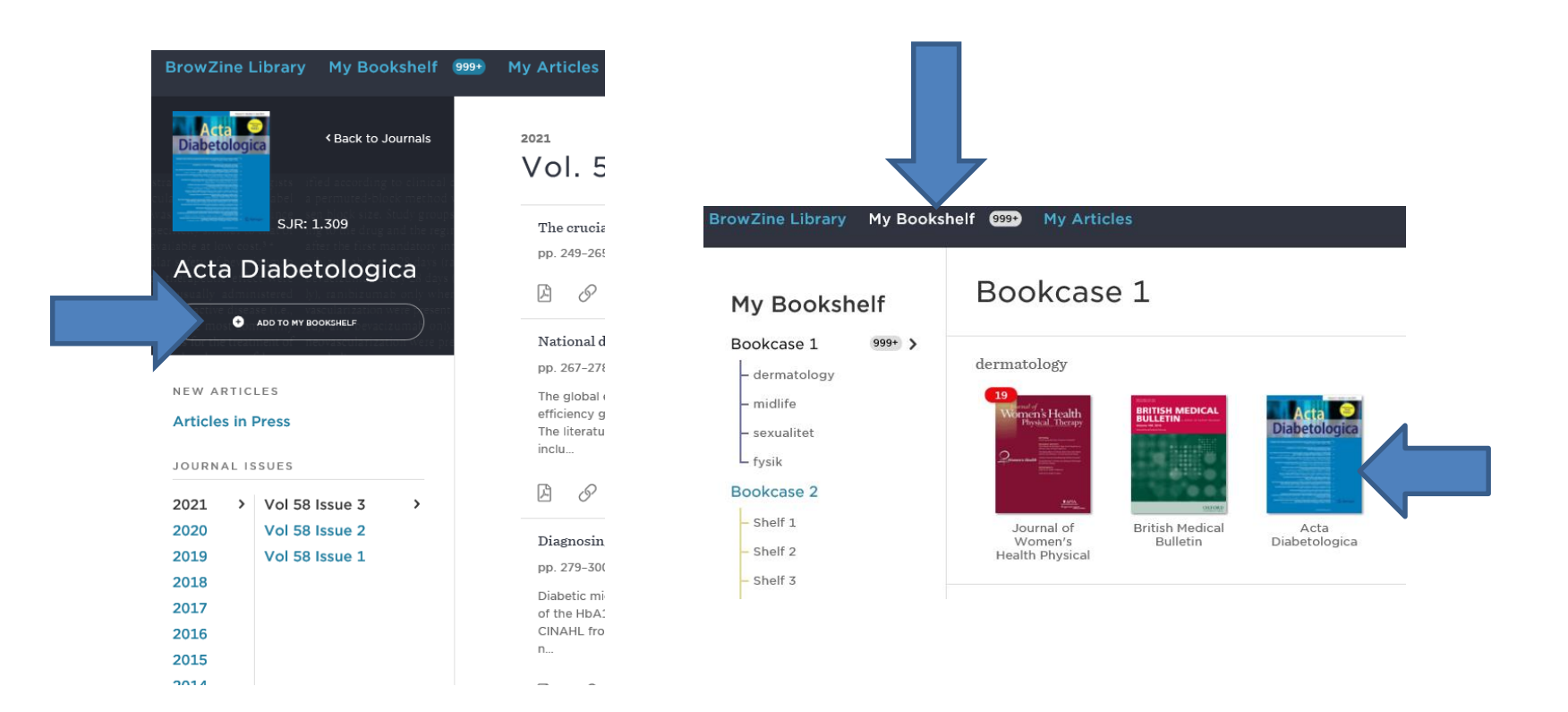

### Mina artiklar

- Spara artiklar i My articles
- Spara i ett referenshanteringssystem
- Skicka artikel

| BrowZine Libra                                                                                                   | ry My Bookshelf (                                                                                   | 999+ N | Ay Articles                                                                                                    |  |  |  |  |
|----------------------------------------------------------------------------------------------------|----------------------------------------------------------------------------------------------------|--------|----------------------------------------------------------------------------------------------------|--|--|--|--|
| Acta O<br>Diabetologica                                                                                          | < Back to Journals                                                                                  |        | Vol. 58 Issue 3                                                                                                    |  |  |  |  |
| S.                                                                                                    | JR: 1.309                                                                                           |        | The crucial role of early-life gut microbiota in the development of type 1 diabetes                                                                                                    |  |  |  |  |
| lable at low cost. <sup>34</sup> after the first mandatory in<br>Minet Lindon Dia Lindon Lindon Schultz Internet |                                                                                                    |        | pp. 249-265 - Zhou, He; Sun, Lin; Zhang, Siwen; Wang, Guixia                                                                                                    |  |  |  |  |
| ACLA DIAL                                                                                                    | Decologica                                                                                          |        |                                                                                                    |  |  |  |  |
| ✓ ON MY E                                                                                                    | NONSHELF III bevaal zumah unio<br>1900ksHELF III bevaal zumah unio<br>1990kskult rezultion were pro |        | National diabetes registries: do they make a difference?<br>pp. 267–278 - Bak, Jessica C. G.; Serné, Erik H.; Kramer, Mark H. H.; Verheugt, Carianne L.<br>The global epidemic of diabetes mellitus continues to expand including its large impact on pational health care                                                                           |  |  |  |  |
| Articles in Press                                                                                                |                                                                                                    |        | efficiency gains; large registries carry this potential. By means of a systematic review, we aimed to give an overv<br>The literature on MEDLINE up to March 31, 2020, was searched, using keywords diabetes mellitus, national, regis<br>inclu                                                                                                    |  |  |  |  |
| JOURNAL ISSUES                                                                                                   | 5                                                                                                   | N      | Saved to: General Collection                                                                                                    |  |  |  |  |
| 2021 > Vol<br>2020 Vol                                                                                           | 5                                                                                                   |        |                                                                                                    |  |  |  |  |
| 2019 Vol<br>2018                                                                                                 | 58 Issue 1                                                                                          |        | Diagnosing type 2 diabetes using Hemoglobin A1c: a systematic review and meta-analysis of the diagn pp. 279–300 - Butler, Alexandra E.; English, Emma; Kilpatrick, Eric S.; John, W. Garry                                                                                                    |  |  |  |  |
| 2017<br>2016<br>2015<br>2014                                                                                     |                                                                                                    |        | Diabetic microvascular complications of retinopathy, nephropathy and neuropathy may occur at hemoglobin A1<br>of the HbA1c diagnostic cutpoint of 6.5% based upon published evidence of the prevalence of retinopathy, nephr<br>CINAHL from 1990-March 2019, grey literature sources. Study Selection All studies reported after 1990 (to ensur<br>n |  |  |  |  |
| 2013<br>2012                                                                                                    |                                                                                                    |        |                                                                                                    |  |  |  |  |

## Bevaka utgivning av tidskrifter via mail

- Spara de tidskrifter du är intresserad av i din bokhylla
- Gå till Settings högst upp i högra hörnet där ditt användarnamn står och klicka på hjulet
- Till höger om Email notifications finns en rullist där du väljer om du vill få mail dagligen eller varje vecka
- Nu får du mail enligt det intervall du valt när det är en ny utgivning. Du får mail för alla tidskrifter i din bokhylla och kan inte välja ut ett fåtal.

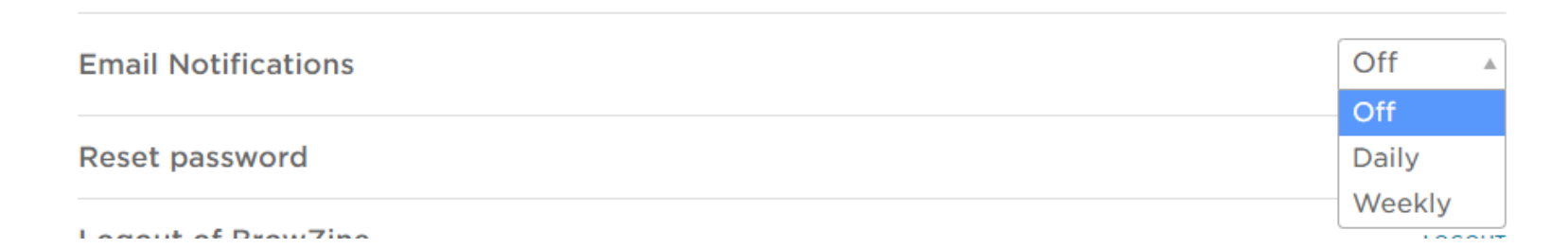

#### Beställ en artikel som inte finns i fulltext

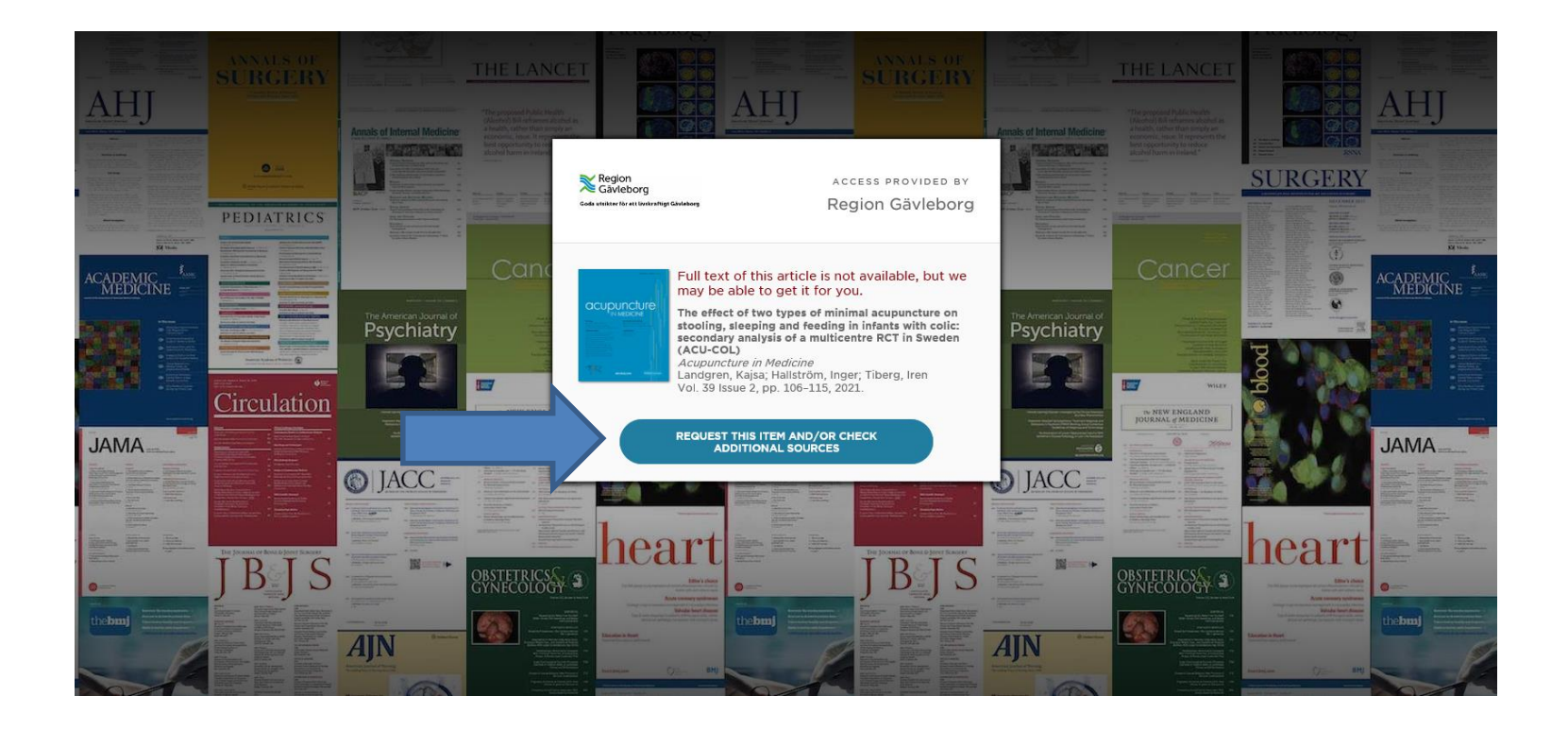

#### **BROWZINE APP**

- Välj Region Gävleborg
- Logga in med ditt konto i OpenAthens så du får tillgång till fulltextprenumerationerna i regionen
- Logga in på ditt BrowZine-konto om du vill spara artiklar och tidskrifter – app och webbversion är synkade

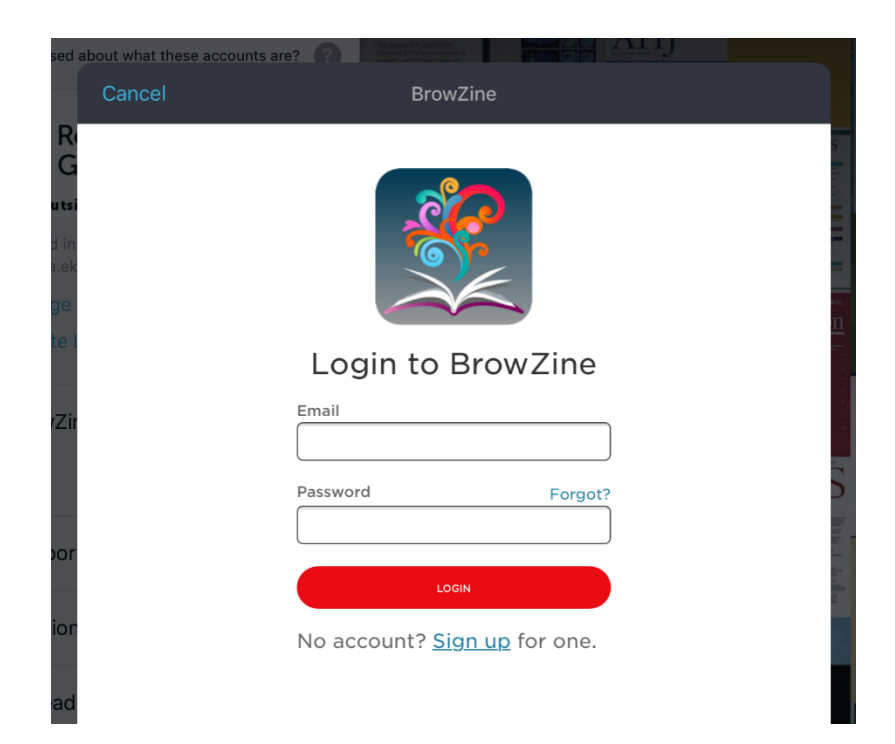

#### Du kan söka och bläddra både alfabetiskt och ämnesindelat

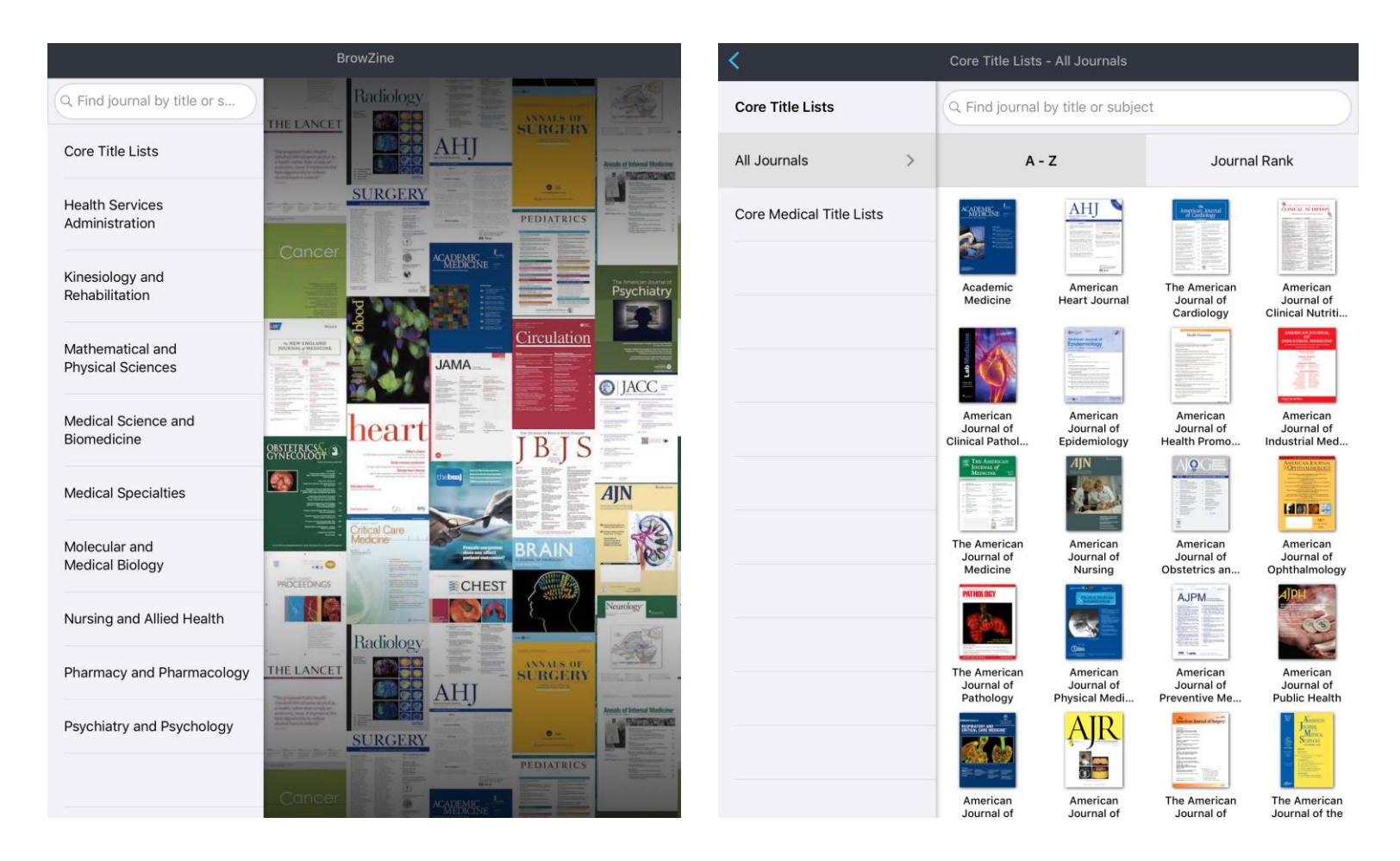

#### Spara tidskrifter och artiklar

| < <mark>AJR</mark>                | Americ              | an Journal of Roentgenology (AJR)                                                                                                    |  |
|-----------------------------------|---------------------|----------------------------------------------------------------------------------------------------|--|
| Issues                            | Related<br>Journals | Vol. 216 Issue 4 - 2021                                                                                                    |  |
| Articles In Press<br>New Articles |                     | Quantification of Liver Steatosis: Is CT Equivalent<br>to PDFF?<br>Ferraioli, Giovanna; Barr, Richard G.                                                                     |  |
| Vol. 216 Issue 4                  | >                   | p. W14<br>Editor's Notebook: April 2021                                                                                                    |  |
| Vol. 216 Issue 3                  |                     | Rosenkrantz, Andrew B.<br>pp. 849-850                                                                                                    |  |
| Vol. 216 Issue 2                  |                     | Role of 18 F-Fluciclovine and Prostate-Specific<br>Membrane Antigen PET/CT in Guiding Management of<br>Oligometastatic Prostate Cancer: AJR Expert Panel<br>Narrative Paviaw |  |
| Vol. 216 Issue 1                  |                     | Nain auve Averbew<br>Savir-Baruch, Bital; Choyke, Peter L.; Rowe, Steven P.; Schuster,<br>David M.; Subramaniam, Rathan M.; Jadvar, Hossein<br>pp. 851-859                   |  |
| Vol. 215 Issue 6                  |                     | Current Status and Future of BI-RADS in Multimodality<br>Imaging, From the AJR Special Series on Radiology                                                                   |  |
| Vol. 215 Issue 5                  |                     | Eghtedari, Mohammad; Chong, Alice; Rakow-Penner, Rebecca;<br>Ojeda-Fournier, Haydee<br>pp. 860-873                                                                           |  |
| Vol. 215 Issue 4                  |                     | Unenhanced MRI for Abdominal Pain in the Pediatric<br>Emergency Department: Point—Safe and                                                                                   |  |
| Vol. 215 Issue 3                  |                     | Comprehensive Assessment While Reducing Delay in<br>Care<br>Desoky, Sarah; Udayasankar, Unni K.                                                                              |  |

#### Hantera artikel

| C The role of silver coating for arthroplasty components |                                                                                                    |                                                                  |  |  |  |
|----------------------------------------------------------|----------------------------------------------------------------------------------------------------|------------------------------------------------------------------|--|--|--|
|                                                          | PREV ARTICLE                                                                                                    | Share this Article Report a Problem                              |  |  |  |
|                                                          | The Bone & Joint Journal<br>Vol. 103-B Issue 3, pp. 423-429, 2021.                                                                                                    | BrowZine could not automatically find<br>a PDF for this article. |  |  |  |
|                                                          | The role of silver coating for arthrople<br>Diez-Escudero, Anna; Hailer, Nils P.                                                                                                    | Open in Safari Share to Social                                   |  |  |  |
|                                                          | Abstract                                                                                                    |                                                                  |  |  |  |
|                                                          | Periprosthetic joint infection (PJI) is one of th<br>arthroplasty surgery; thus numerous approac<br>surfaces with antibacterial properties. Due to<br>promising coating for metallic surfaces, and s<br>implants are in clinical use today. However, sil<br>eukaryotic cells both in the immediate vicinity<br>In most clinically-used implants, silver coating | Email Article Save Article Open PDF                              |  |  |  |
|                                                          | not in direct contact with bone, such as in pain tumour or complex revision surgery. These                                                                                                    | Bibliographic Management                                         |  |  |  |
|                                                          | method, total silver content, and silver release<br>occurrence of argyria, have been a cause for<br>coatings in terms of preventing PJI is also cor<br>coatings in uncommon on parts of implements in                                                                                                    | Z 🛪 🕬 🌑                                                          |  |  |  |
|                                                          | bone, but this option might be highly desirabl<br>surfaces in order to improve osteoconductivit                                                                                                    | Zotero Mendeley RefWorks EndNote                                 |  |  |  |
|                                                          | Therefore, an optimal silver content that inhib                                                                                                    | its bacterial colonization while maintaining                     |  |  |  |

osteoconductivity is crucial if silver were to be applied as a coating on parts intended for bone contact. This review summarizes the different methods used to apply silver coatings to arthroplasty components, with a focus on the amount and duration of silver release from the different coatings; the available experience with silver-coated implants that are in clinical use today; and future strategies to balance the effects of silver on bacteria and eukaryotic cells, and to develop silver-coated titanium components suitable for bone ingrowth. Cite this article: 2021;103–8(3):423-429.

### Hitta sparade tidskrifter och artiklar

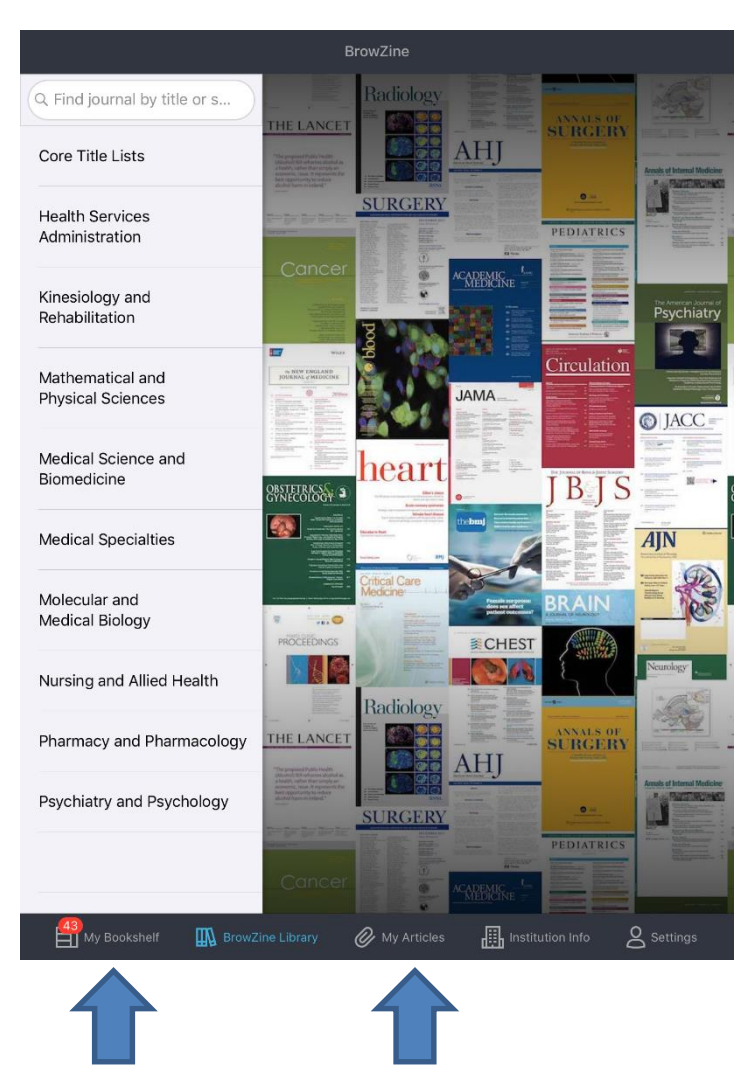